Rhassef Ayoub

BTS SIO 1

# Document de validation de compétences

## **AP 1- NetworkSI**

Dates du projet

Equipe

## 1. Présentation du contexte d'entreprise

**Client : La Maison des Ligues (MDL)** 

Prestataire : NetworkSI

Situation actuelle : La Maison des Ligues connaît une croissance rapide en raison du développement de ses activités. Cette expansion entraîne :

- Une augmentation significative des recrutements.
- Un nombre croissant de postes de travail informatiques à gérer.

À l'heure actuelle, la gestion du parc informatique se fait de façon "individuelle, poste par poste". Bien que cette méthode soit efficace à petite échelle, elle devient de plus en plus complexe et chronophage à mesure que le nombre de machines augmente. Cela engendre des difficultés pour :

- Le déploiement et la maintenance des postes de travail.
- Le suivi des configurations matérielles et logicielles.
- La gestion des mises à jour et de la sécurité.

## 2. Objectifs attendus

Il est nécessaire de déployer une solution réseau optimisée pour répondre aux besoins croissants et améliorer la gestion du parc informatique. Cette solution devra :

- Automatiser le processus de déploiement des postes de travail.
- Simplifier la gestion centralisée des configurations et des mises à jour des systèmes.
- Garantir une sécurité renforcée et un suivi efficace des équipements informatiques.

### **Contraintes spécifiques :**

- Le serveur fonctionnera comme un contrôleur de domaine sous Windows Server 2022.
- Les administrateurs du domaine devront pouvoir administrer le serveur Active Directory (AD DS) et DNS à distance.
- Les systèmes d'exploitation des clients seront Windows 10 et Windows 11.
- La règle de nommage des utilisateurs sera : les 7 premières lettres du nom de famille suivies de la première lettre du prénom.
- Les utilisateurs et les ressources seront structurés au sein du domaine MDL.LOCAL.

Gestion des utilisateurs et ressources :

- Chaque utilisateur aura un répertoire personnel (P:/ Dossier personnel), accessible uniquement à l'utilisateur et aux administrateurs.
- Un répertoire partagé (Q:/ Outils service) sera accessible en lecture seule, limité au service auquel l'utilisateur appartient.
- Ces lecteurs devront être montés automatiquement lors de la connexion de l'utilisateur sous "Ce PC".
- Les droits d'accès seront configurés afin d'assurer la confidentialité des données.

Configuration des profils utilisateurs :

- Les profils devront permettre aux utilisateurs de retrouver leur environnement de travail personnalisé sur n'importe quel poste.
- L'ajout ou la suppression de programmes sera restreint.
- Un fond d'écran imposé et non modifiable devra être appliqué sur tous les postes.

Gestion des utilisateurs temporaires :

- Les utilisateurs temporaires (invités, stagiaires, visiteurs, etc.) disposeront d'un environnement standard non modifiable et restreint.
- Ils ne pourront accéder à aucune ressource réseau.
- Ils auront uniquement la possibilité de naviguer sur internet et d'utiliser les outils bureautiques sans pouvoir modifier les paramètres des ordinateurs.

Applications à déployer :

• Les logiciels Mozilla Firefox et VLC Media Player seront installés automatiquement sur tous les postes clients.

Automatisation de la gestion des utilisateurs :

• Un script sera mis en place pour automatiser la création des comptes utilisateurs, facilitant ainsi la gestion quotidienne.

### 3. Plan de travail

- A1 : Planning des activités
- A2 : Planification de l'organisation des utilisateurs
- A3 : Planification des ressources et des droits d'accès à ces ressources
- A4 : Installation et configuration du contrôleur de domaine
- A5 : Configuration de l'administration à distance du serveur Windows
- A6 : Configuration des dossiers partagés et des droits NTFS
- A7 : Configuration des GPO
- A8 : Réalisation du script de création d'utilisateurs
- A9 : Gestion des comptes "invités"
- A10 : Configuration des postes clients et intégration au domaine
- A11 : Tests d'accès au réseau et aux ressources ainsi que rédaction d'un rapport de tests
- A12 : Comptes rendus hebdomadaires sur Trello
- A13 : Rédaction du document technique de mise en place des solutions et hébergement sur le portfolio
- A14 : Compte rendu oral du chef de projet

## 4. Réalisation

Capture d'écran + brèves explications

A1) : Planning des activités

Réalisation du planning des activités avec Excel :

|   | A        | VERTISSEMENT DE S                         | ECORITE LE            | s macros ont e | te desactive | ees. Act | iver ie co | ntenu        |    |
|---|----------|-------------------------------------------|-----------------------|----------------|--------------|----------|------------|--------------|----|
| 1 | 2        | • : ×                                     | <ul> <li>✓</li> </ul> | fx             |              |          |            |              |    |
|   | А        | В                                         | с                     | D              | E            | F        | G          | Н            |    |
| ſ | Duré     | e prévisionnelle du p                     | roiet :               |                |              |          |            |              | Γ  |
|   |          |                                           |                       |                |              |          |            |              |    |
| L | Duré     | e réelle du projet :                      |                       |                |              |          |            |              |    |
|   | N°       | Activité                                  | Etudiant              | Planning       | Temps        |          |            |              |    |
|   | 1        | planning des activités                    | Augub                 | Prévisionne    | 0:30         |          |            | scapitulatif | te |
|   | <u>'</u> |                                           | hybab                 | Réel           | 0:45         |          |            | Etudiar      | t  |
|   | 2        | planification de                          | Augub                 | Prévisionne    | 0:30         |          |            | AYOUB        |    |
|   | 2        | lutilisateurs                             | Ayodb                 | Réel           | 0:40         |          |            | MERWAN       |    |
| Γ | 2        | planification des                         | Auguda                | Prévisionne    | 0:30         |          |            |              |    |
|   | э        | d'accès à ces                             | Ayoub                 | Réel           | 1::00        |          |            |              | ſ  |
|   | 4        | Installation et                           | A h                   | Prévisionne    | 1:30         |          |            |              |    |
|   | 4        | conriguration du<br>contrôleur de domaine | Ayoub                 | Réel           | 1:15         |          |            |              |    |
|   | F        | configuration de                          |                       | Prévisionne    | 01::00       |          |            |              | ſ  |
|   | э        | distance du serveur                       | merwan                | Réel           | 1:15         |          |            |              | ſ  |
|   | c        | configuration des                         |                       | Prévisionne    | 1:30         |          |            |              |    |
|   | ь        | des droits NTFS                           | merwan                | Réel           | 2:00         |          |            |              |    |
|   | 7        | Carlin and CDO                            |                       | Prévisionne    | 0:45         |          |            |              | Ĩ  |
|   | (        | Configuration des GPU                     | merwan                | Réel           | 1h30         |          |            |              | ſ  |
|   | 0        | realisation du script de                  | August                | Prévisionne    | 1:00         |          |            |              |    |
|   | 0        | creation d'utilisation                    | Ayoub                 | Réel           | 2h30         |          |            |              | ſ  |
|   | 0        | gestions des compte                       |                       | Prévisionne    | 1:00         |          |            |              |    |
|   | э        | "invités"                                 | merwari               | Réel           | 1:30         |          |            |              |    |
|   | 10       | configurations des                        |                       | Prévisionne    | 1:00         |          |            |              |    |
|   | IU       | integration au domaine                    | merwan                | Réel           | 1:30         |          |            |              | ſ  |
|   | 11       | tests d'acces au réseau                   | August                | Prévisionne    | 1:00         |          |            |              |    |
|   | 11       | que rédaction d'un                        | Ayoub                 | Réel           | 2:00         |          |            |              | ſ  |
| Γ | 10       | compte rendu                              | A                     | Prévisionne    | 0:45         |          |            |              | ſ  |
|   | IΖ       | hebdomadaire sur trello                   | Ayoub                 | Réel           | 1:30         |          |            |              | ſ  |
|   | 12       | redaction du document                     |                       | Prévisionne    | 0:35         |          |            |              |    |
|   | 13       | blace des solutions                       | merwan                | Réel           | 0:45         |          |            |              | ſ  |
|   | 14       | oral du abat da araist                    | الم. رمان الم         | Prévisionne    | 0:00         |          |            |              |    |
|   | 14       | orai du cher de projet                    | AYOUD                 | Réel           | 0:00         |          |            |              | Γ  |

• A2 : Planification de l'organisation des utilisateurs Création du schéma explicatif suivant :

| · · · · · · · · · · · · · · · · · · · |
|---------------------------------------|
|---------------------------------------|

#### Organisation des utilisateurs

Les utilisateurs de l'annuaire Active Directory seront regroupés dans des unités organisationnelles (QU) en fonction des différents services de la Maison des Ligues.

- Accueil
- Comptabilité
   Communication
- Direction

Chaque utilisateur sera assigné à une unité organisationnelle (QU) en fonction de son service, et son compte sera créé en suivant la règle de nommage suivante : les 7 premières lettres du nom de famille suivies de la première lettre du prénom.

Tableau des utilisateurs et services

| Nom d'utilisateur | service       | adresse IP  |
|-------------------|---------------|-------------|
| Dupont J          | Comptabilité  | 172.18.X0.3 |
| Martin D          | Communication | 172.18.X0.4 |
| Leroy J           | Accueil       | 172.18.X0.5 |
| Durand M          | Direction     | 172.18.X0.6 |
|                   |               |             |

L'organisation des utilisateurs et des services

1) Création des unités organisationnelles : - Dans la console Active Directory, créez une unité organisationnelle 4

Exemple : MDL.LOCAL

Unités organisationnelles :

- Accueil

- Comptabilité

Communication
Direction

Cette organisation permet de simplifier la création de fichiers et de faciliter les déploiements ciblés.
2) Ajout des utilisateurs :

Créez les comptes utilisateurs dans l'OU correspondant à chaque service, en respectant le format de nommage défini.
Assignez un mot de passe initial qui devra être modifié par l'utilisateur lors de sa première connexion.

• A3 : Planification des ressources et des droits d'accès à ces ressources Création d'un autre schéma explicatif :

A4 : Installation et configuration du contrôleur de domaine

Pour installer et configurer le contrôleur de domaine, voici les étapes principales :

- 1. Ajouter les rôles : Utilisez le Gestionnaire de serveur pour ajouter les rôles Active Directory Domain Services (AD DS) et DNS.
- 2. Configurer la forêt : Créez une nouvelle forêt avec le nom MDL.LOCAL et sélectionnez Windows Server 2025 comme version.
- **3.** Définir un mot de passe DSRM : Définissez un mot de passe pour le DSRM afin de permettre la récupération de l'annuaire en cas de problème.
- 4. Ignorer la délégation DNS : Comme un seul serveur est utilisé, passez l'étape de délégation DNS.
- 5. Nom NetBIOS : Attribuez le nom NetBIOS MDL au domaine.
- 6. Chemins par défaut : Conservez les chemins par défaut pour les bases de données et les journaux.
- 7. Vérification et installation : Vérifiez la configuration et lancez l'installation.

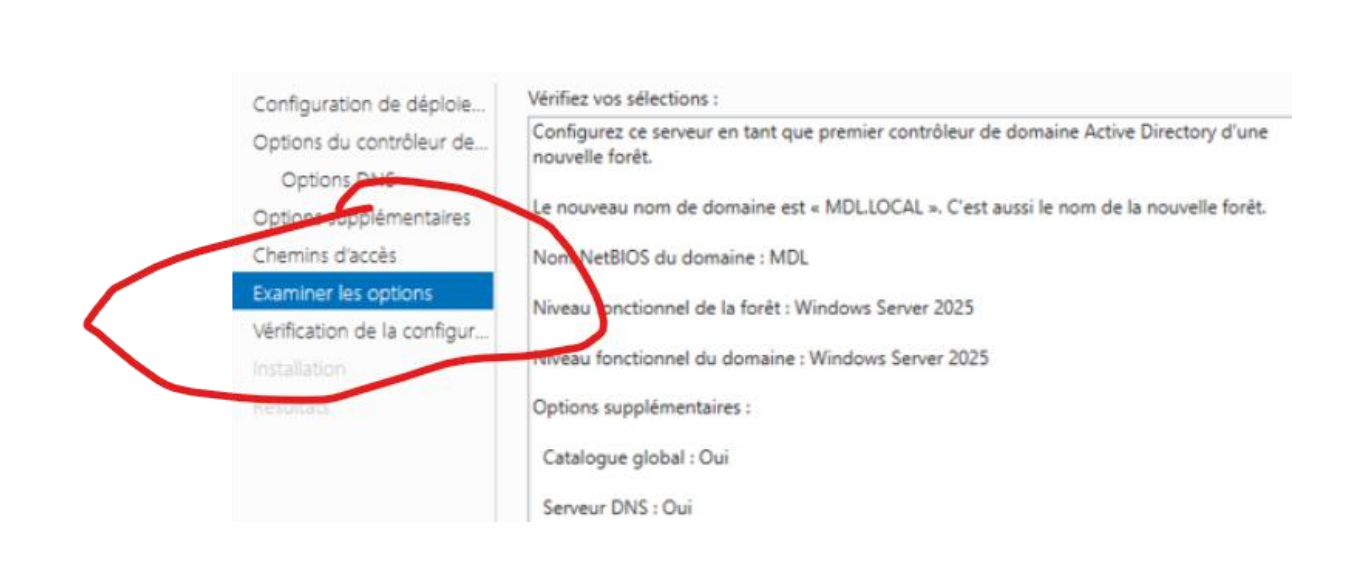

• A5 : Configuration de l'administration à distance du serveur Windows Dans les propriétés système du PC on autorise les connexions à distance :

|                                                                                                    | Matériel                                                                                    |  |  |  |  |
|----------------------------------------------------------------------------------------------------|---------------------------------------------------------------------------------------------|--|--|--|--|
| Paramètres système avancés                                                                                                    | Utilisation à distance                                                                      |  |  |  |  |
| ssistance à distance                                                                                                    |                                                                                             |  |  |  |  |
| Autoriser les connexions d'ass                                                                                                    | sistance à distance vers cet ordinateur                                                     |  |  |  |  |
|                                                                                                    | Options avancées                                                                            |  |  |  |  |
| lureau à distance                                                                                                    |                                                                                             |  |  |  |  |
| hoisissez une option, puis spéci                                                                                                    | fiez qui peut se connecter.                                                                 |  |  |  |  |
|                                                                                                    | ns à distance à cet ordinateur                                                              |  |  |  |  |
| Ne pas autoriser les connexion                                                                                                    |                                                                                             |  |  |  |  |
| <ul> <li>Ne pas autoriser les connexion</li> <li>Autoriser les connexions à dist</li> </ul>                                                                      | tance à cet ordinateur                                                                      |  |  |  |  |
| <ul> <li>Ne pas autoriser les connexion</li> <li>Autoriser les connexions à dist</li> <li>N'autoriser que la connexio<br/>à distance avec authentific</li> </ul> | tance à cet ordinateur<br>on des ordinateurs exécutant le Bureau<br>cation NLA (recommandé) |  |  |  |  |

A6 : Configuration des dossiers partagés et des droits NTFS

1 Création des dossiers : Créez des répertoires sur le lecteur C: avec les sous-dossiers nécessaires, comme PartageAccueil, PartageCOM, etc.

2 Partage des dossiers : Activez le partage avancé pour chaque dossier. Supprimez l'accès par défaut à Tout le monde et attribuez les groupes appropriés avec les droits d'accès spécifiques.

3 Configuration des droits NTFS : Désactivez l'héritage des permissions et accordez un contrôle total aux administrateurs. Assurez des droits d'accès spécifiques pour les utilisateurs selon leurs besoins.

4 Automatisation de l'accès : Créez une GPO (stratégie de groupe) pour monter automatiquement les lecteurs réseau P: (dossier personnel) et Q: (outils partagés) sur les postes des utilisateurs.

5 Vérifications : Testez l'accès depuis un poste client afin de valider que la configuration fonctionne correctement.

```
> Ce PC > Disque local (C:) > Partages >
```

| Nom              | Modifié le |
|------------------|------------|
| Nom              | would be   |
| PartageAccueil   | 28/01/2025 |
| PartageCOM       | 28/01/2025 |
| PartageCOMPTA    | 28/01/2025 |
| PartageDirection | 28/01/2025 |

A7 : Configuration des GPO

1 Accéder au gestionnaire de stratégie de groupe : Ouvrez le gestionnaire de stratégie de groupe pour gérer les objets GPO.

2 Créer un nouvel objet GPO : Créez un nouvel objet GPO de type "Starter" et nommez-le "Empêcher l'installation/désinstallation".

3 Modifier le GPO : Accédez à l'éditeur de stratégie de groupe pour personnaliser les paramètres du nouvel objet GPO.

4 Configurer les paramètres de Windows Installer : Dans les paramètres du Windows Installer, sélectionnez l'option "Désactiver Windows Installer" et cochez la case "Désactivé" pour empêcher l'installation et la désinstallation des programmes. 5 Créer un nouvel objet GPO : Suivez les mêmes étapes que pour la création de la GPO précédente pour créer un nouvel objet GPO.

6 Configurer les paramètres du fond d'écran : Dans les paramètres correspondants, activez l'option "Forcer l'utilisation du fond d'écran" et appliquez les paramètres définis

| Ŧ     | Éditeur de gestion des stratégie                                                                         | es de groupe                                         |                           | - 🗆 X                           |      | -      |                                                                                                    |           |
|-------|----------------------------------------------------------------------------------------------------|------------------------------------------------------|---------------------------|---------------------------------|------|--------|----------------------------------------------------------------------------------------------------|-----------|
| Accu  | Fichier Action Affichage ?                                                                               |                                                      |                           |                                 |      |        | Propriétés de : Q:                                                                                                    | ×         |
|       | 🗢 🔿 🙍 🚮 🛣 🗱 🗶 🛛                                                                                          | 3 🖶 Q 🔒 🛛 🗊 🗟 🛇 🕈                                    | t l                       |                                 | ıt   |        | Général Commun                                                                                                    |           |
| Cop   | <ul> <li>Stratégie gpodirection [WIN-DA</li> <li>Configuration ordinateur</li> <li>Stratégies</li> </ul> | 🖵 Nappages                                           | de <mark>lecteur</mark> s | 5                               | tion | Filtr  | Action : Mettre à jour                                                                                                    |           |
| ~     | <ul> <li>Préférences</li> <li>Configuration utilisateur</li> </ul>                                       | Processing                                           | Nom Ordre                 | Action Chemin d'accès           |      |        | Emplacement : \\WIN-DA8TFL4MO0I\Partage\Outils service\di                                                                                                    |           |
| ich   | <ul> <li>Stratégies</li> <li>Préférences</li> </ul>                                                      | Arrêter le traitement                                | <u></u>                   | Wettre \\WIN-DAGTFL4WIOU(Parta. |      |        | Reconnecter : Libeller en tant que : gpodirection                                                                                                    |           |
| sum   | <ul> <li>Paramètres Windows</li> <li>Applications</li> <li>Mappages de lect</li> </ul>                   | l'extension dans le cas<br>de l'erreur :             |                           |                                 |      |        | $\bigcirc \begin{array}{c} \mbox{Utiliser le premier disponible,} \\ \mbox{en commençant à :} \end{array} \bigcirc \mbox{Utiliser :} \qquad \textcircled{Q} \qquad \lor \\ \hline \end{array}$ |           |
| iges  | Environnement                                                                                            | contexte utilisateur : Non                           |                           |                                 |      |        | So connector on bost sup (for the D                                                                                                    |           |
| siqu  | Dossiers                                                                                                 | appliqué) : Non                                      |                           |                                 |      |        | More d'utilization et                                                                                                    |           |
| 600   | Fichiers .ini                                                                                            | Appliquer une fois : Non<br>Filtré directement : Non |                           |                                 |      |        | Nom a unisateur :                                                                                                    |           |
| eus   | > 🎒 Registre                                                                                             | Description                                          |                           |                                 |      |        | Mot de passe : Confirmer le mot de passe                                                                                                    |           |
| terr  | <ul> <li>Raccourcis</li> <li>Paramètres du Panne</li> </ul>                                              |                                                      |                           |                                 |      |        | Masquer/Afficher ce lecteur Masquer/Afficher tous les lecteurs                                                                                                    |           |
| ils : |                                                                                                    | Aucune description fournie.                          |                           |                                 |      |        | Aucune modification     Aucune modification                                                                                                    | a starter |
| -     |                                                                                                    |                                                      |                           |                                 |      |        | Afficher ce lecteur     Afficher tous les lecteurs                                                                                                    | 6 8 8 8   |
| PC    |                                                                                                    |                                                      | _                         |                                 |      |        |                                                                                                    | 2111      |
| isqu  |                                                                                                    |                                                      |                           |                                 |      |        | OK Annuler Appliquer Aide                                                                                                    | 11/1      |
| ecte  |                                                                                                    | Préférences / Étendu / Standard /                    |                           |                                 |      |        |                                                                                                    | 10        |
|       | Dernière modification : 28/01/2025 16                                                                    | :12:06                                               |                           |                                 |      |        |                                                                                                    |           |
| s)    | 1 élément sélectionné                                                                                    |                                                      |                           |                                 |      |        |                                                                                                    |           |
|       |                                                                                                    |                                                      |                           | OK Annuler                      |      | Appliq | uer                                                                                                    |           |

A8 : Réalisation du script de création d'utilisateurs

On créer le script suivant pour créer les utilisateurs :

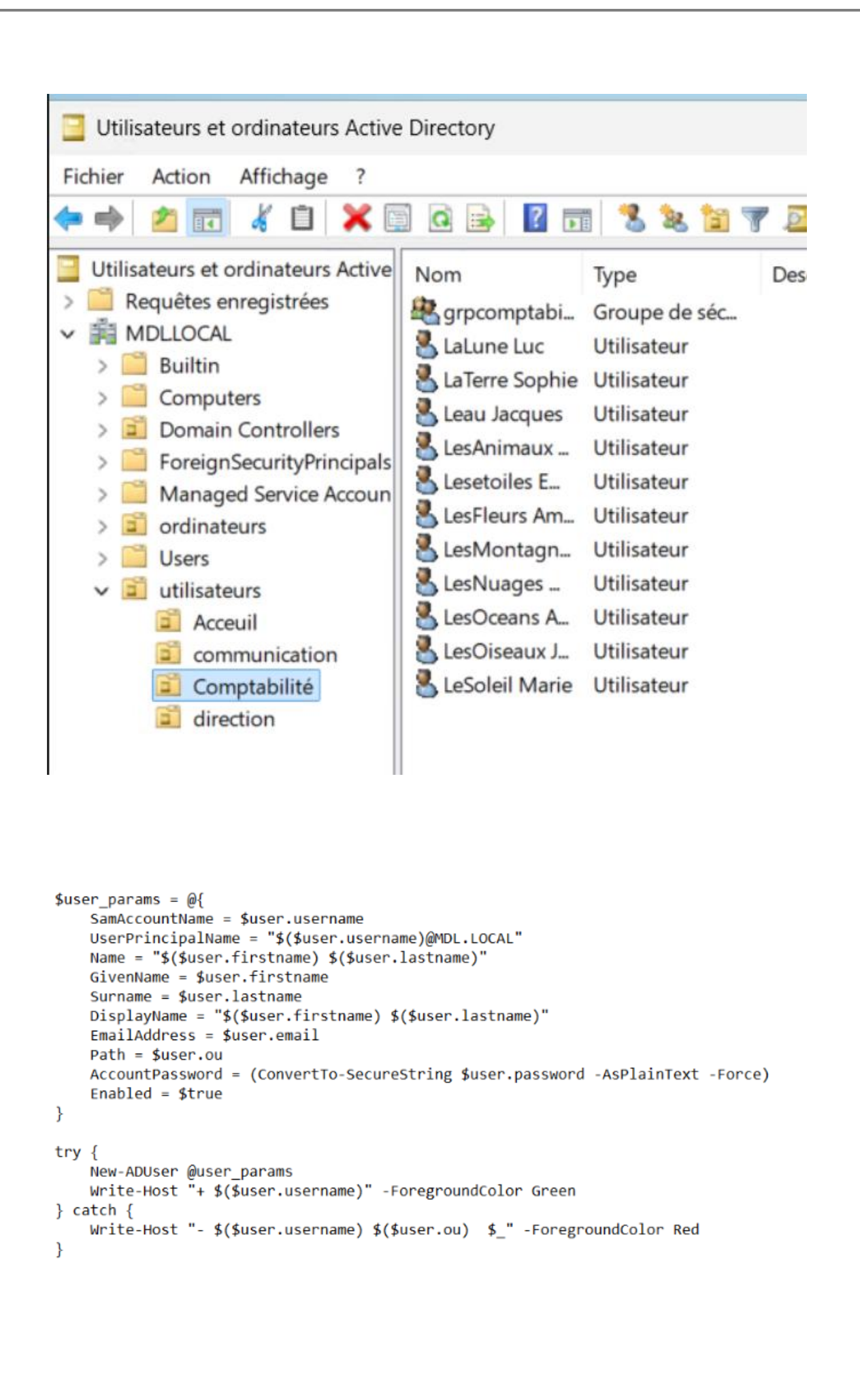

A9 : Gestion des comptes "invités"

1 Créer un nouvel objet GPO : Dans le gestionnaire de stratégie de groupe, créez un nouvel objet GPO Starter et nommez-le "Environnement restreint invité".

2 Restreindre l'accès au Panneau de configuration et aux paramètres : Suivez le chemin suivant : Environnement restreint > Configuration utilisateur > Panneau de configuration.

**3** Appliquer la restriction : Activez l'option "Interdire l'accès au panneau de configuration et à l'application paramètres du PC" et appliquez les modifications

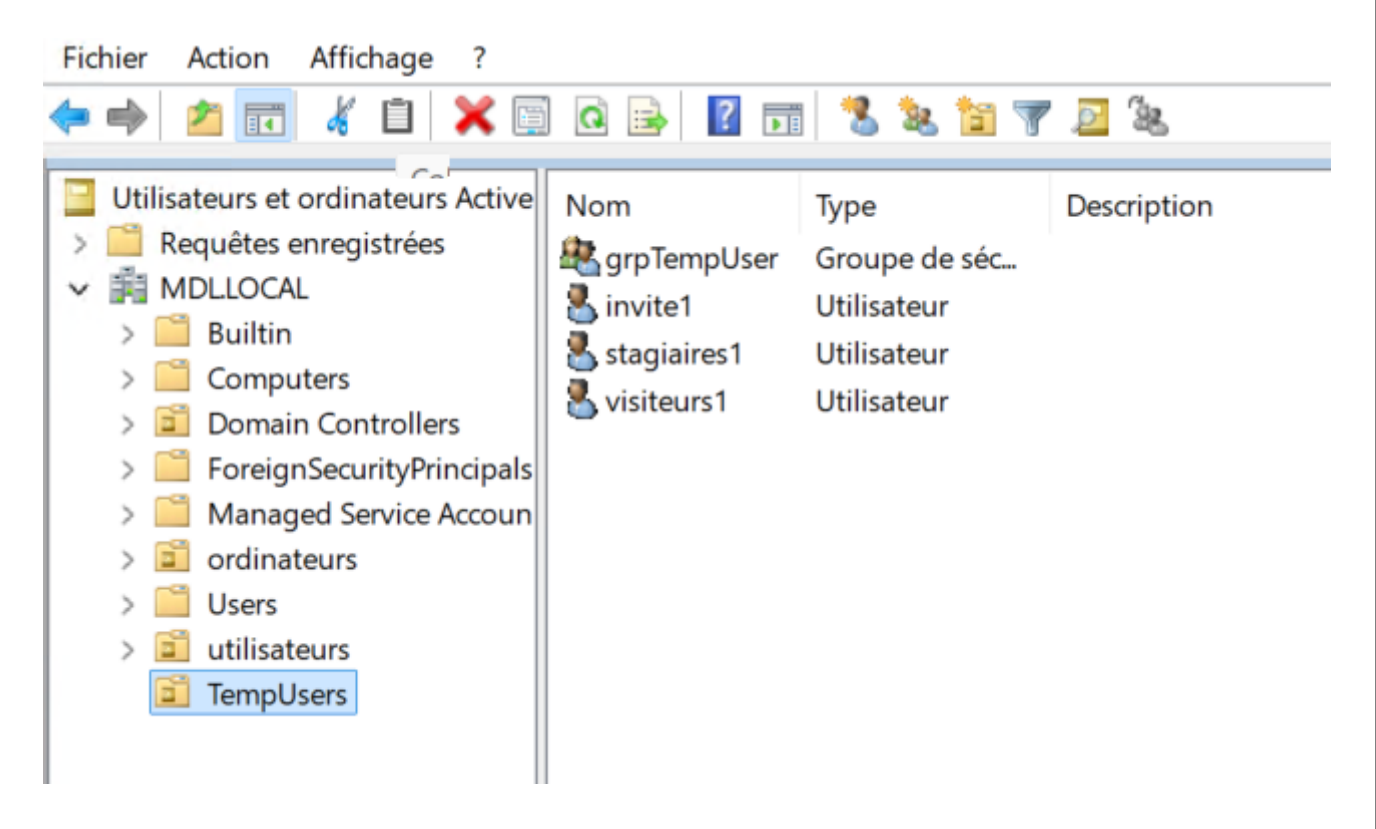

Modifier les autorisations NTFS : Accédez à l'explorateur de fichiers et ajustez les autorisations NTFS pour les comptes invités.

Accéder aux paramètres de partage : Allez dans Ce PC > Disque local (C:) > Propriétés > Partages et sélectionnez Partage avancé.

Configurer les autorisations du partage : Dans l'onglet Autorisations du partage, sous Invité du domaine, cochez toutes les cases sous "Refuser" pour restreindre l'accès.

Il ne faut pas oublier d'activer le compte invité dans l'AD.

A10 : Configuration des postes clients et intégration au domaine

Installation de Firefox et VLC via PowerShell : Créez un script PowerShell permettant d'installer Firefox et VLC sur tous les postes clients directement depuis le serveur.

Intégration des postes clients au domaine : Allez dans Paramètres > Système > Informations système. Dans la section Domaine ou groupe de travail, cliquez sur Modifier pour ajouter les postes au domaine.

| ropriétés de : WINDO   | DWS10                         | ? ×             |       |                                                  |                                                                      |
|------------------------|-------------------------------|-----------------|-------|--------------------------------------------------|----------------------------------------------------------------------|
| Emplacement            | Géré par                      | Appel entrant   | - U X |                                                  |                                                                      |
| Général Syst           | ème d'exploitation Membre de  | Délégation LAPS |       |                                                  |                                                                      |
|                        | 010                           |                 |       |                                                  |                                                                      |
| WINDOW                 | 510                           |                 |       |                                                  | - 🗆 X                                                                |
| Nom d'ordinateur (ante | érieur à                      |                 |       |                                                  |                                                                      |
| Windows 2000) :        | WINDOWS10                     | -               |       | n > Système et sécurité > Sys                    | ième 🗸 🖸 Rechercher 🖇                                                |
| Nom DNS :              | windows10.MDL.LOCAL           |                 |       |                                                  |                                                                      |
| Type de contrôleur     | Station de travail ou serveur |                 |       | itions systeme generales                         |                                                                      |
| Site :                 |                               |                 |       | ndows<br>In Education                            |                                                                      |
| Site .                 |                               |                 |       | 7 Microsoft Corporation.                         | Windows 10                                                           |
| Description :          |                               |                 |       | Iroits réservés.                                 |                                                                      |
|                        |                               |                 |       |                                                  |                                                                      |
|                        |                               |                 |       | ire installée (RAM) : 3,50 Go                    | e(1M) 15-10500H CPO @ 2.50GHz 2.50 GHz                               |
|                        |                               |                 |       | Ju système : Système d                           | exploitation 32 bits, processeur x64                                 |
|                        |                               |                 |       | et fonction tactile : La fonction<br>sur cet écr | inalité d'entrée tactile ou avec un stylet n'est pas disponit<br>an. |
|                        |                               |                 |       | s de nom d'ordinateur, de doma                   | ne et de groupe de travail                                           |
|                        |                               |                 |       | de l'ordinateur : windows10                      | J Set Modifier les                                                   |
|                        |                               |                 |       | complet : windows10                              | ).MDL.LOCAL paramétres                                               |
|                        |                               |                 |       | ption de l'ordinateur :<br>MDL LOC/              |                                                                      |
|                        |                               |                 |       |                                                  |                                                                      |

A12 : Comptes rendus hebdomadaires sur Trello

Les comptes rendu on était fait à chaque fin de séance et le Trello a était mis à chaque fin de séance.

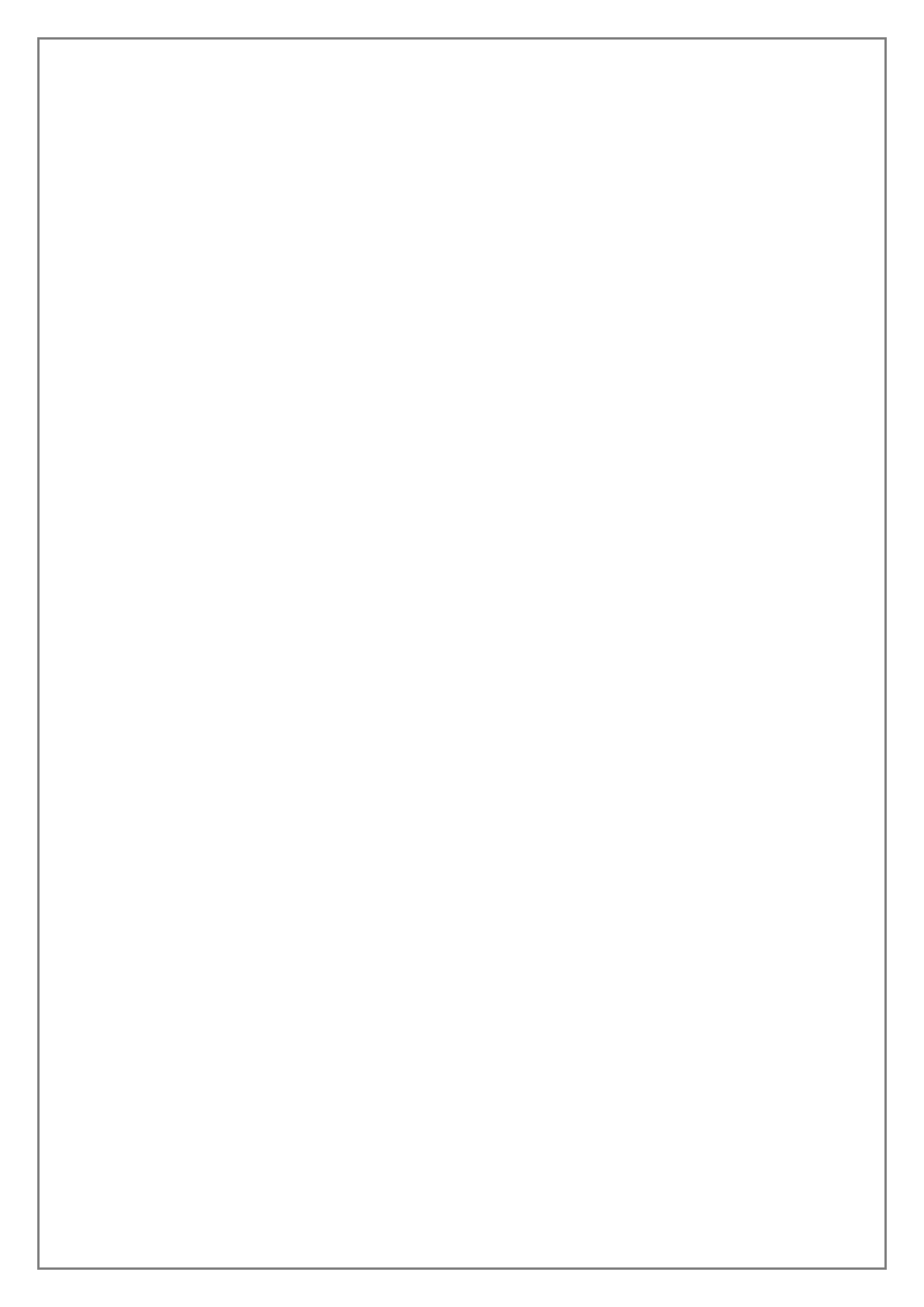